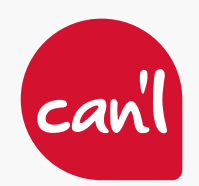

# CONFIGURATION DU CLIENT MAIL SUR MOZILLA THUNDERBIRD

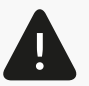

Cette méthode ne s'applique qu'aux adresses e-mails hébergées par Can'l.

Logiciel disponible gratuitement à partir du lien suivant :

https://www.thunderbird.net/fr/ 🍟

### CONFIGURATION PRÉLIMINAIRE

Après avoir installé Mozilla Thunderbird et lancé le programme pour la première fois, vous verrez apparaître la fenêtre ci-dessous.

Si ce n'est pas le cas, accédez aux **Paramètres** (représentés par trois barres parallèles en haut à droite), sélectionnez **Nouveau** compte et choisissez l'option **Adresse e-mail existante.** 

- 1. Dans le champ Votre compte complet, indiquez le nom sous lequel les e-mails seront envoyés. Vous pouvez y entrer votre adresse e-mail ou votre nom/ prénom.
- 2. Dans le champ Adresse e-mail, saisissez l'**adresse e-mail** que vous souhaitez configurer.
- 3. Dans le champ Mot de passe, entrez le mot de passe associé à l'adresse e-mail que vous avez renseignée précédemment.
- 4. Une fois tous les champs renseignés, cliquez sur **Configuration manuelle**.

| X |                                                                                                    | D3                                    | Rechercher CTRL + K                  |                       | Q        | = - |  |  |  |
|---|----------------------------------------------------------------------------------------------------|---------------------------------------|--------------------------------------|-----------------------|----------|-----|--|--|--|
| A | •                                                                                                    |                                       | 🛛 Configuration                      | n du compte X         |          |     |  |  |  |
|   | Configurez votre adresse e-mail existante<br>Pour utiliser votre adresse e-mail actuelle, remplissez vos identifiants.<br>Thunderbird recherchera automatiquement une configuration fonctionnelle et recommandée du serveur |                                       |                                      |                       |          |     |  |  |  |
|   |                                                                                                    | Votre nom complet                     | 1                                    |                       |          |     |  |  |  |
|   |                                                                                                    | test@canl.nc                          | 9                                    | 0                     |          |     |  |  |  |
|   |                                                                                                    | Adresse e-mail                        | 0                                    |                       | $\sim$   | 8   |  |  |  |
| 1 |                                                                                                    | test@canl.nc                          | 2                                    | 0                     |          | P   |  |  |  |
|   |                                                                                                    | Mot de passe                          |                                      |                       | en en e  |     |  |  |  |
|   |                                                                                                    |                                       | 3                                    | 9                     | Stat A F | 3h  |  |  |  |
|   |                                                                                                    | Retenir le mot de p                   | asse                                 |                       | and all  | 5   |  |  |  |
|   |                                                                                                    | Configuration manuelle                | Annule Annule                        | er Continuer          |          |     |  |  |  |
|   |                                                                                                    | Vos informations d'ide<br>ordinateur. | ntification ne sont conservées que l | localement, sur votre |          |     |  |  |  |
| ĝ |                                                                                                    |                                       |                                      |                       |          |     |  |  |  |
| 4 |                                                                                                    |                                       |                                      |                       |          |     |  |  |  |

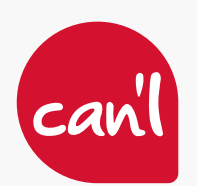

## CONFIGURATION DU CLIENT MAIL SUR MOZILLA THUNDERBIRD

#### CONFIGURATION IMAP / SMTP

La configuration nécessaire pour l'envoi de courriels via IMAP est la suivante :

- 1. Pour le champ Nom d'hôte, indiquez : imap.canl.nc
- 2. Pour le champ Port, indiquez : **143** (indiqué par défaut)
- 3. Pour le champ Sécurité de la connexion sélectionnez **Aucun**
- 4. Pour le champ Méthode d'authentification, sélectionnez **Mot de passe normal**

| SERVEUR ENTRANT                 |                     |     |
|---------------------------------|---------------------|-----|
| Protocole :                     | IMAP                | ~   |
| Nom d'hôte :                    | imap.canl.nc 1      |     |
| rort :                          | 143 🔨 2             |     |
| écurité de la connexion :       | Aucun 3             | ~   |
| Aéthode<br>l'authentification : | Mot de passe normal | 4 ~ |
| Nom d'utilisateur :             | test@canl.nc        |     |

La configuration nécessaire pour l'envoi de courriels via SMTP est la suivante :

- 5. Pour le champ Nom d'hôte, indiquez : smtp.canl.nc
- 6. Pour le champ Port, indiquez : 587
- 7. Pour le champ Sécurité de la connexion sélectionnez **Aucun**
- 8. Pour le champ Méthode d'authentification, sélectionnez **Mot de passe normal**
- 9. Cliquez sur Terminé.

Une fenêtre s'ouvre indiquant que les connexions

- 1. Cochez la case Je comprends les risques
- 2. Cliquez sur Confirmer.

ne sont pas chiffrées.

Une notification vous informera que votre compte a été créé avec succès. Cliquez sur **Terminer** pour accéder à votre boîte de réception.

Vous pouvez répéter ce processus pour configurer d'autres adresses e-mail.

| Nom d'hôte :                    | smtp.canl.nc 5          |
|---------------------------------|-------------------------|
| Port :                          | 587 🔨 🌀                 |
| Sécurité de la connexion :      | Aucun <b>7</b> v        |
| Méthode<br>d'authentification : | Mot de passe normal 8 v |
| Nom d'utilisateur :             | test@canl.nc            |

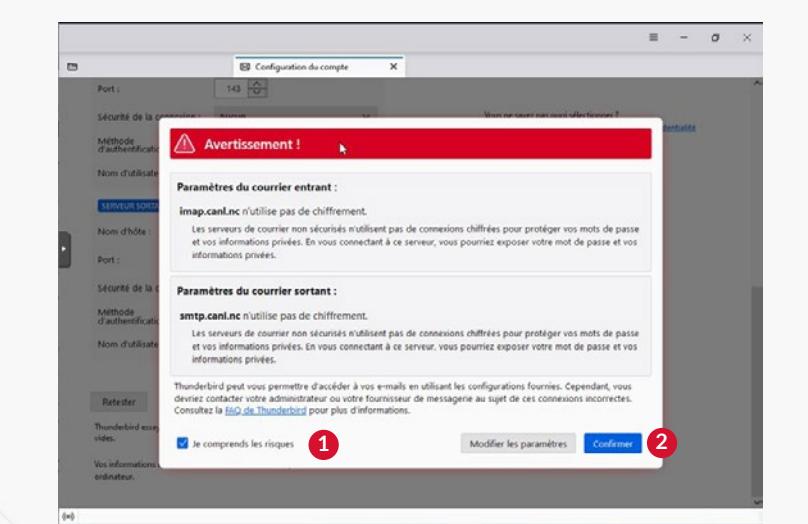

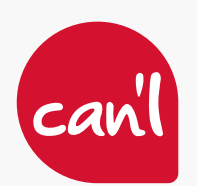

## CONFIGURATION DU CLIENT MAIL SUR MOZILLA THUNDERBIRD

#### CONFIGURATION POP / SMTP

SERVEUR SORTANT

La configuration nécessaire pour l'envoi de courriels via POP est la suivante :

- 1. Pour le champ Nom d'hôte, indiquez : **pop.canl.nc**
- 2. Pour le champ Port, indiquez : **110** (indiqué par défaut)
- 3. Pour le champ Sécurité de la connexion sélectionnez **Aucun**
- 4. Pour le champ Méthode d'authentification, sélectionnez **Mot de passe normal**

| Protocole :                     | POP3                | ~   |
|---------------------------------|---------------------|-----|
| Nom d'hôte :                    | pop.canl.nc         |     |
| Port :                          | 110 🔶 2             |     |
| Sécurité de la connexion :      | Aucun 3             | ~   |
| Méthode<br>d'authentification : | Mot de passe normal | 4 ~ |
| Nom d'utilisateur :             | test@canl.nc        |     |

La configuration nécessaire pour l'envoi de courriels via SMTP est la suivante :

- 5. Pour le champ Nom d'hôte, indiquez : **smtp.canl.nc**
- 6. Pour le champ Port, indiquez : 587
- 7. Pour le champ Sécurité de la connexion sélectionnez **Aucun**
- 8. Pour le champ Méthode d'authentification, sélectionnez **Mot de passe normal**
- 9. Cliquez sur Terminé.

 
 Nom d'hôte :
 smtp.canl.nc

 Port :
 587 

 Sécurité de la connexion :
 Aucun

 Méthode d'authentification :
 Mot de passe normal

 Nom d'utilisateur :
 test@canl.nc

 Configuration avancée

 Retester

| Une fenêtre s'ouvre indiquant que les connexions |
|--------------------------------------------------|
| ne sont pas chiffrées.                           |

- 1. Cochez la case **Je comprends les risques**
- 2. Cliquez sur Confirmer.

Une notification vous informera que votre compte a été créé avec succès. Cliquez sur **Terminer** pour accéder à votre boîte de réception.

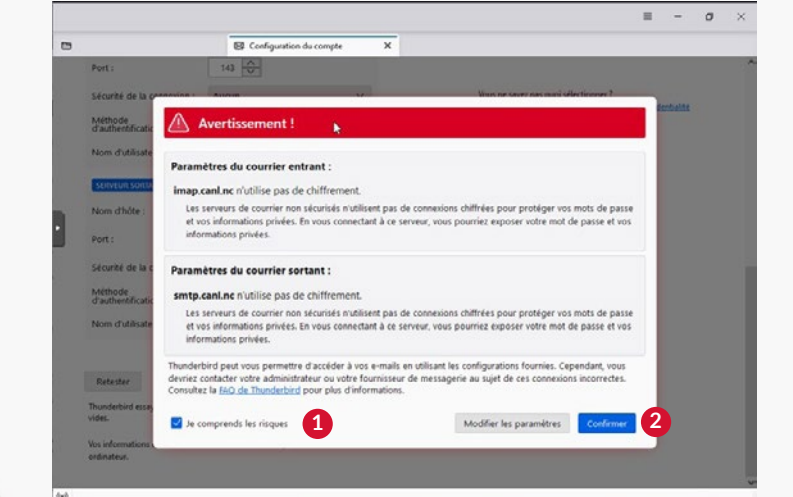

Si vous rencontrez des difficultés, veuillez contacter notre Service Technique par téléphone en composant le **25.61.61**, soit par courriel à l'adresse : **hotline@canl.nc** 

CONTACTEZ-NOUS : Service Technique : (+687) 25 61 61 | hotline@canl.nc - Service commercial : (+687) 24 38 70 | info@canl.nc - www.canl.nc